## A.re.A Veneto - Manuale Amministratore Vecchio -Configurazione Uffici

All'interno della funzione dell'applicativo Amministrazione dati, l'utente può inserire, modificare o ricercare un ufficio.

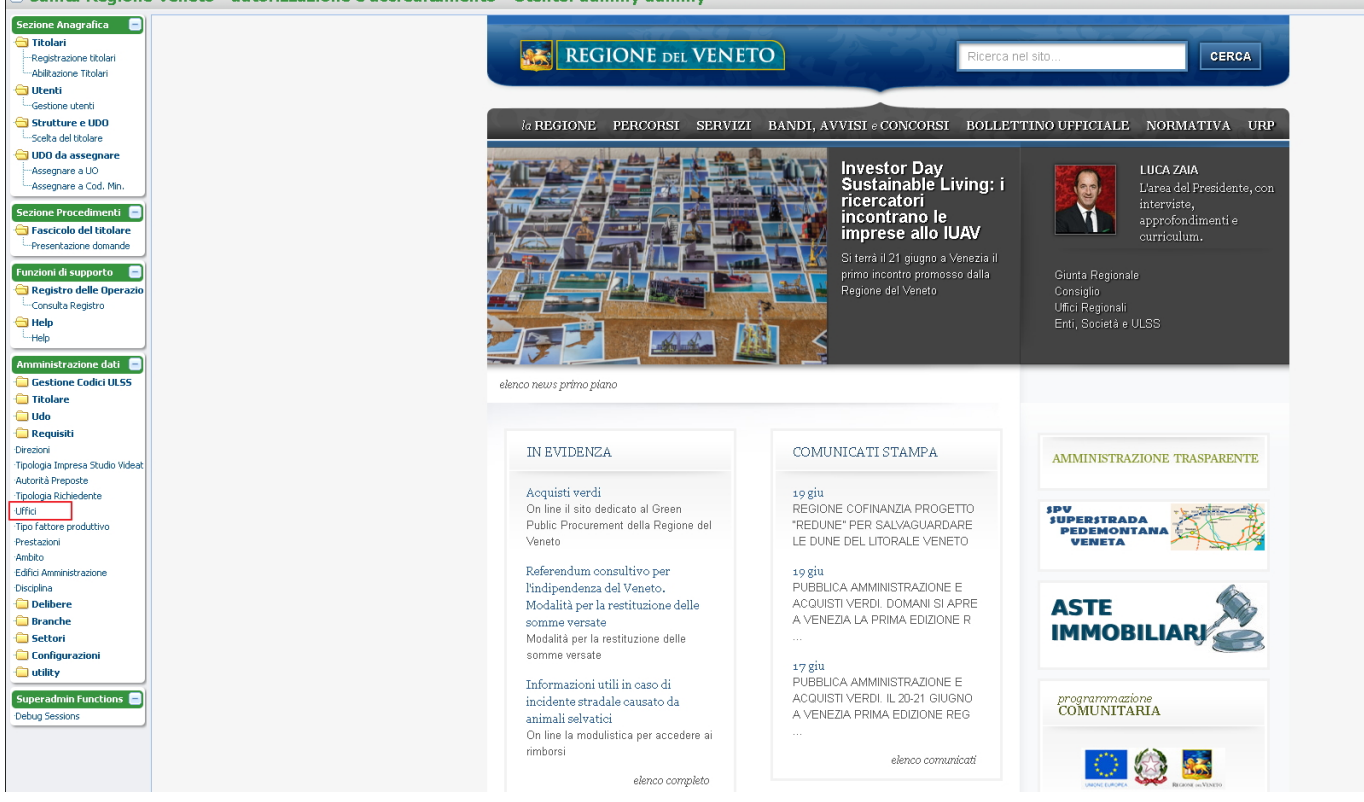

Cliccando su Uffici, l'utente apre una schermata del database con l'elenco degli uffici

| Sezione Anagrafica                 |                                                                                     |  |  |  |  |  |
|------------------------------------|-------------------------------------------------------------------------------------|--|--|--|--|--|
| Titolari                           |                                                                                     |  |  |  |  |  |
| Registrazione titolari             |                                                                                     |  |  |  |  |  |
| Abilitazione Titolari              | UFFICIO TEMPL: Riga 1 di 19 💡 📄 🚱 🙀                                                 |  |  |  |  |  |
| 🔁 Utenti                           | ☑ NOME                                                                              |  |  |  |  |  |
| Gestione utenti                    |                                                                                     |  |  |  |  |  |
| G Strutture e UDO                  | Unità Organizzativa Strutture intermedie e socio - sanitarie territoriali           |  |  |  |  |  |
| Scelta del titolare                | ♦ Unità Organizzativa Cure primarie e LEA                                           |  |  |  |  |  |
| 🔁 UDO da assegnare                 | 💠 Unità Organizzativa Assistenza specialistica, liste d'attesa, termale             |  |  |  |  |  |
| Assegnare a UO                     | Unità Organizzativa Accreditamento strutture sanitarie                              |  |  |  |  |  |
| <sup>i</sup> Assegnare a Cod. Min. | 💠 Unità Organizzativa Salute mentale e sanità penitenziaria                         |  |  |  |  |  |
| Sezione Procedimenti               | Unità Organizzativa Assistenza ospedaliera pubblica e privata accreditata           |  |  |  |  |  |
| Sezione Procedimenti               | Unità Organizzativa Famiglia, Minori, Giovani e Servizio Civile                     |  |  |  |  |  |
| - Fascicolo del titolare           | Unità Organizzativa Non Autosufficienza, Ipab, Autorizzazione e Accreditamento      |  |  |  |  |  |
| Presentazione domande              | Unità Organizzativa Dipendenze, Terzo Settore, Nuove Marginalità e Inclusione Socia |  |  |  |  |  |
| Funzioni di supporto 🛛 😑           | Unità Organizzativa Personale e professioni SSR                                     |  |  |  |  |  |
| 🔁 Registro delle Operazion         | Unità Organizzativa Farmaceutico, protesica, dispositivi medici                     |  |  |  |  |  |
| Consulta Registro                  | DIREZIONE SERVIZI SOCIALI                                                           |  |  |  |  |  |
| Help                               | DIREZIONE PROGRAMMAZIONE SANITARIA                                                  |  |  |  |  |  |
| Help                               | DIREZIONE PREVENZIONE, SICUREZZA ALIMENTARE, VETERINARIA                            |  |  |  |  |  |
| Amministrations dati               | Unità Organizzativa Prevenzione e sanità pubblica                                   |  |  |  |  |  |
|                                    | Unità Organizzativa Veterinaria e sicurezza alimentare                              |  |  |  |  |  |
| Gestione Codici ULSS               | ♦ CRAT                                                                              |  |  |  |  |  |
| Titolare                           | ♦ CREU                                                                              |  |  |  |  |  |
| Udo                                | Responsabili accreditamento                                                         |  |  |  |  |  |
| C Requisiti                        | •                                                                                   |  |  |  |  |  |
| Direzioni                          | ♦                                                                                   |  |  |  |  |  |
| Tipologia Impresa Studio Videa     | •                                                                                   |  |  |  |  |  |
| Autorità Preposte                  | \$                                                                                  |  |  |  |  |  |
| I Ipologia Richiedente             | <                                                                                   |  |  |  |  |  |
| Unici                              |                                                                                     |  |  |  |  |  |

da qui è possibile impostare i criteri di ricerca dopo aver cliccato sulla lente <table-cell>

×

| ifica 🖃     |                                                                                                    |               |
|-------------|----------------------------------------------------------------------------------------------------|---------------|
| e titolari  | 👔 UFFICIO TEMPL: Inserisci nella riga evidenziata i criteri di ricerca, poi premi il tasto 🕾 per cercare i dati r | nel database. |
| itolari     | UFFICIO TEMPL: Inserisci criteri di ricerca 🔄 🔄 🎒 😭                                                               |               |
|             | NOME NOME                                                                                                    |               |
| nti         |                                                                                                    |               |
| ODC         | \$                                                                                                    |               |
| lare        | <b>\$</b>                                                                                                    |               |
| egnare      | \$                                                                                                    |               |
| UO          | ♦                                                                                                    |               |
| Cod. Min.   | \$                                                                                                    |               |
| imenti 🖃    | 4                                                                                                    |               |
| al titalara | \$                                                                                                    |               |
| el titolare | ♦                                                                                                    |               |
| le domande  | \$                                                                                                    |               |
| oporto 😑    | 4                                                                                                    |               |
|             |                                                                                                    |               |

L'applicativo in questo modo consente all'utente di inserire i propri criteri di ricerca o azzerarli per avviare una nuova richiesta.

Dalla schermata iniziale, a cui si può tornare cliccando su 🖾, è possibile cambiare il layout di visualizzazione

ricaricare i dati 🚱

Per inserire un nuovo ufficio o apportare modifiche ai dati esistenti l'utente deve premere il tasto chiave *III*, come indicato dall'applicativo: in questo modo verranno sbloccate altre funzioni.

| are i dati, premi il tasto 🥒 per bloccare il pannello. |
|--------------------------------------------------------|
| 9E& × 4#8 ×                                            |
|                                                        |

È ora possibile anche eliminare una riga/ufficio in questione o che esso non sia collegato al flusso di autorizzazione accreditamento per la gestione degli attori in esso, se non previa modifica del flusso stesso. L'applicativo apre una finestra di conferma prima di procedere.

| Conferm | a                                                                               |
|---------|---------------------------------------------------------------------------------|
| ?       | Confermi la cancellazione della riga selezionata del pannello UFFICIO<br>TEMPL? |
|         | Ok Annulla                                                                      |

Dopo aver cliccato sulla stella 🔯, l'utente può creare un nuovo dato inserendo all'interno della riga vuota la denominazione dell'ufficio

| ×  | UFFICI                                                                                                    |
|----|----------------------------------------------------------------------------------------------------|
| 1  | UFFICIO TEMPL: Puoi inserire una nuova riga scrivendo i dati direttamente qui. Per salvarli premi il tasto 🔒 . |
|    | 🖌 UFFICIO TEMPL: Nuova Riga 🔍 < > >> 🖓 🖹 🔂 🔀 😭 🔛 😒                                                             |
|    | NOME                                                                                                    |
| \$ | Unità Organizzativa Prevenzione e sanità pubblica                                                              |
| \$ | Unità Organizzativa Veterinaria e sicurezza alimentare                                                         |
| \$ | CRAT                                                                                                    |
| \$ | CREU                                                                                                    |
| \$ | Responsabili accreditamento                                                                                    |
| 0  |                                                                                                    |
| \$ |                                                                                                    |
| \$ |                                                                                                    |
| \$ |                                                                                                    |
| \$ |                                                                                                    |
| \$ |                                                                                                    |

e salvarlo facendo clic sull'icona

H

## **Ufficio in Gestione Utenti**

Nella Sezione Anagrafica, cliccando su Gestione Utenti, l'utente ha accesso a una schermata in cui vengono visualizzati gli uffici creati.

, aggiornare e

| Sezione Anagrafica 😑                            | ×      | GESTIONE UTENTE     |         |                     |             |             |          |    |          |   |
|-------------------------------------------------|--------|---------------------|---------|---------------------|-------------|-------------|----------|----|----------|---|
| Registrazione titolari<br>Abilitazione Titolari |        | Dati Anagrafici 🔄 🛃 | ]       |                     |             |             |          |    |          |   |
| Gestione utenti                                 |        | Nome                | Cognome | Codice Fiscale      | Professione | RUOLO       | Titolari | UO | Modifica |   |
| Strutture e UDO                                 | \$     |                     |         |                     |             |             | )        |    |          | - |
| Scelta del titolare                             | 9      |                     |         |                     |             |             |          |    |          |   |
| Assegnare a UO                                  | Å      |                     |         |                     |             |             |          |    |          |   |
| Assegnare a Cod. Min.                           | \$     |                     |         |                     |             |             |          |    |          |   |
| Sezione Procedimenti 😑                          | \$     |                     |         |                     |             |             |          |    |          |   |
| 🔁 Fascicolo del titolare                        | \$     |                     |         |                     |             |             |          |    |          |   |
| Presentazione domande                           | 0<br>0 |                     |         |                     |             |             |          |    |          |   |
| Funzioni di supporto 🛛 😑                        | \$     |                     |         |                     |             |             |          |    |          |   |
| 🔁 Registro delle Operazion                      | φ      |                     |         |                     |             |             |          |    |          |   |
| Consulta Registro                               | Φ      |                     |         |                     |             |             |          |    |          |   |
| 😑 Help                                          | Φ      |                     |         |                     |             |             |          |    |          |   |
| Help                                            | Φ      |                     |         |                     |             |             |          |    |          |   |
| Amministrazione dati 😑                          | \$     |                     |         |                     |             |             |          |    |          |   |
| Gestione Codici ULSS                            | ~      |                     |         |                     |             |             |          |    |          | 1 |
| Titolare                                        |        |                     |         |                     |             |             |          |    |          |   |
| 🗀 Udo                                           |        |                     |         |                     |             |             |          |    |          |   |
| Cara Requisiti                                  |        | Esporta CSV         | Nt      | Jovo Filtro Applica |             | Crea utente |          |    |          |   |
| Direzioni                                       |        |                     |         |                     |             |             |          |    |          |   |
| - Autorità Prenoste                             |        |                     |         |                     |             |             |          |    |          |   |
| Tipologia Richiedente                           |        |                     |         |                     |             |             |          |    |          |   |
| Uffici                                          |        |                     |         |                     |             |             |          |    |          |   |

×

Nella schermata Gestione Utente, cliccando su Crea Utente si apre una nuova finestra, in cui è possibile inserire i campi di registrazione di un utente (vedi parte manuale relativa alla *Gestione Utente*) e il Referente Regionale LR22, che definiranno, una volta selezionati, gli uffici di riferimento.

| Sezione Anagrafica 📃            | X GESTIONE UTENTE                                                                                                    |  |
|---------------------------------|----------------------------------------------------------------------------------------------------|--|
| 🔁 Titolari                      |                                                                                                    |  |
| Registrazione titolari          |                                                                                                    |  |
| Abilitazione Titolari           | Dati Anagrafici 🔠 🦉 🗖                                                                                                    |  |
| 🔁 Utenti                        | Nome I                                                                                                    |  |
| Gestione utenti                 | Contract Fiscale                                                                                                    |  |
| G Strutture e UDO               |                                                                                                    |  |
| Scelta del titolare             | Luogo di nascita Data di nascita                                                                                              |  |
| 🔄 UDO da assegnare              | Toponimo 🔍                                                                                                    |  |
| Assegnare a UO                  | Via/Piazza Civico                                                                                                    |  |
| Assegnare a Cod. Min.           | Comune Provincia                                                                                                    |  |
| Sezione Procedimenti 😑          | Cap Telefono                                                                                                    |  |
| 🔁 Fascicolo del titolare        | Email Cellulare                                                                                                    |  |
| Presentazione domande           | Professione                                                                                                    |  |
| Funzioni di supporto 📃          | Numero Carta Identità Scadenza Carta Identità                                                                                 |  |
| 🔁 Registro delle Operazion      | Carta D'Identità                                                                                                    |  |
| Consulta Registro               | S                                                                                                    |  |
| Help                            |                                                                                                    |  |
| Help                            | le aziende ulss possono attribuire all'utente anche il ruolo di VERIFICATORE selezionando il valore all'interno della tendina |  |
| Amministrazione dati            |                                                                                                    |  |
| Gestione Codici ULSS            | Ruolo Refer. region. LR22 2002                                                                                                |  |
| 💼 Titolare                      | Unita Organizzativa '                                                                                                    |  |
| 🗀 Udo                           |                                                                                                    |  |
| · 🔁 Requisiti                   | Username                                                                                                    |  |
| Direzioni                       | Username CAS                                                                                                    |  |
| ·Tipologia Impresa Studio Videa |                                                                                                    |  |
| ·Autorità Preposte              | Referente regionale LR22/2002                                                                                                 |  |
| ·Tipologia Richiedente          |                                                                                                    |  |
| ·Uffici                         |                                                                                                    |  |
| Tipo fattore produttivo         |                                                                                                    |  |
| Prestazioni                     |                                                                                                    |  |
| Ambito                          |                                                                                                    |  |
| ·Edifici Amministrazione        |                                                                                                    |  |
| Disciplina                      |                                                                                                    |  |
|                                 | · · · · · · · · · · · · · · · · · · ·                                                                                         |  |
| Branche                         |                                                                                                    |  |
| Settori                         |                                                                                                    |  |
| Configurazioni                  |                                                                                                    |  |
| · utility                       | Cancellazione utente Annulla Salva                                                                                            |  |
| Superadmin Functions 😑          |                                                                                                    |  |
| Debug Sessions                  |                                                                                                    |  |

Una volta compilato il Refererente Regionale LR22, l'utente avrà accesso a Dettaglio.

| Gestione Codici ULSS        | Ruolo                 | REGIONE       |         | Refer. region. LR22 2002 | Sanitario e Salu | ite Mentale |   |
|-----------------------------|-----------------------|---------------|---------|--------------------------|------------------|-------------|---|
| Titolare                    | Unita Organizzativa ' |               |         | -                        |                  |             |   |
| Udo                         | ond organizzative     |               |         |                          |                  |             |   |
| Requisiti                   | Username              |               |         |                          |                  |             |   |
| ezioni                      | Username CAS          |               |         |                          |                  |             |   |
| ologia Impresa Studio Videa |                       |               |         |                          |                  |             |   |
| orità Preposte              | Referente region      | ale LR22/2002 |         |                          |                  | 1           |   |
| ologia Richiedente          |                       |               |         |                          |                  |             |   |
| ci                          | Sanitario e Salut     | e Mentale     |         |                          | Dettagli         | o Elimina   | * |
| o fattore produttivo        |                       |               |         |                          |                  |             |   |
| stazioni                    |                       |               |         |                          |                  |             |   |
| pito                        |                       |               |         |                          |                  |             |   |
| ici Amministrazione         |                       |               |         |                          |                  |             |   |
| ciplina                     |                       |               |         |                          |                  |             |   |
| Delibere                    | -                     |               |         |                          |                  |             |   |
| Branche                     |                       |               |         |                          |                  |             | * |
| Settori                     |                       |               |         |                          |                  |             |   |
| Configurazioni              |                       |               |         | <br>                     |                  |             |   |
| utility                     | Cancellazio           | ne utente     | Annulla | Salva                    |                  |             |   |

×

Cliccando su Dettaglio, si apriranno contemporaneamente due altre finestre, non dipendenti tra di loro, Ufficio e Natura. Dalla prima si potranno scegliere uno o più uffici da collegare all'utente, configurati come precedentemente descritto nella sezione Admin Uffici; al momento gli uffici che sono configurati a livello di flusso sono solo due (*Unità Organizzativa Accreditamento Strutture Sanitarie* e *Responsabili Accreditamento*) e sono inerenti alle azioni eseguite nel flusso.

| Funzioni di supporto 📃          | Numero Carta Identità        |                                                                 |                          | Scadenza Carta Ident        | tità                     |                                                                                                    |  |
|---------------------------------|------------------------------|-----------------------------------------------------------------|--------------------------|-----------------------------|--------------------------|----------------------------------------------------------------------------------------------------|--|
| 🔁 Registro delle Operazion      | Carta D'Identità             |                                                                 |                          |                             |                          |                                                                                                    |  |
| Consulta Registro               |                              |                                                                 |                          |                             |                          |                                                                                                    |  |
| Help                            | <b>×</b>                     |                                                                 |                          |                             |                          |                                                                                                    |  |
| Help                            |                              |                                                                 |                          |                             |                          |                                                                                                    |  |
|                                 | le aziende ulss possono attr | buire all'utente anche il ruolo di Vi                           | ERIFICATORE seleziona    | ndo il valore all'interno d | ella tendina             |                                                                                                    |  |
| Amministrazione dati 📃          | -                            |                                                                 |                          |                             |                          |                                                                                                    |  |
| Gestione Codici ULSS            | Ruolo                        | REGIONE                                                         | Re                       | efer. region. LR22 2002     | Sanitario e Salute Menta | ale                                                                                                    |  |
| · 🛄 Titolare                    | Unita Organizzativa '        |                                                                 |                          |                             |                          |                                                                                                    |  |
| 🗀 Udo                           | Username                     |                                                                 |                          |                             |                          |                                                                                                    |  |
| 🗀 Requisiti                     | Usernama CAS                 |                                                                 |                          |                             |                          |                                                                                                    |  |
| ·Direzioni                      | Osemanie CAS                 |                                                                 |                          |                             |                          |                                                                                                    |  |
| ·Tipologia Impresa Studio Videa |                              |                                                                 |                          |                             |                          |                                                                                                    |  |
| Autorità Preposte               | Refer. region. LR22          | 2002 Sanitario e Salute Mentale                                 |                          | <b>(</b>                    | Dettaglio                | Elimina                                                                                                    |  |
| ·Tipologia Richiedente          | Ufficio                      |                                                                 |                          | Natura                      |                          |                                                                                                    |  |
| ·Uffici                         |                              |                                                                 |                          |                             |                          |                                                                                                    |  |
| ·Tipo fattore produttivo        | L                            |                                                                 | × *                      |                             |                          |                                                                                                    |  |
| Prestazioni                     | Unità Organizzativa          | 4 Strutture intermedie e socio - sanitar<br>Cura primaria e LEA | ie territoriali          | <b></b>                     |                          |                                                                                                    |  |
| Ambito                          | Unità Organizzativa          | a Assistenza specialistica, liste d'attes                       | a, termale               |                             |                          |                                                                                                    |  |
| ·Edifici Amministrazione        | Unità Organizzativ           | a Accreditamento strutture sanitarie                            |                          |                             |                          | <ul> <li>Image: A start of the start of the start of</li></ul> |  |
| Disciplina                      | Unità Organizzativa          | a Salute mentale e sanità penitenziaria                         | l                        |                             |                          | <b>•</b>                                                                                                    |  |
| · Delibere                      | Unità Organizzativ           | a Famiglia. Minori, Giovani e Servizi                           | o Civile                 |                             |                          |                                                                                                    |  |
| Branche                         | Unità Organizzativ           | a Non Autosufficienza, Ipab, Autorizz                           | azione e Accreditament   |                             |                          |                                                                                                    |  |
| C Settori                       | Unità Organizzativa          | a Dipendenze, Terzo Settore, Nuove N                            | larginalità e Inclusione |                             |                          |                                                                                                    |  |
| Configurazioni                  | Unità Organizzativa          | a Farmaceutico, protesica, dispositivi                          | medici                   |                             |                          |                                                                                                    |  |
| · utility                       | DIREZIONE SERV               | /IZI SOCIALI                                                    |                          | ilva                        |                          |                                                                                                    |  |
|                                 | DIREZIONE PRO                | GRAMMAZIONE SANITARIA                                           | TADE VETEDINADIA         |                             |                          |                                                                                                    |  |
| Superadmin Functions 😑          | Unità Organizzativ           | a Prevenzione e sanità pubblica                                 | IAND, YETEKIIYARIA       | •                           |                          |                                                                                                    |  |
| Debug Sessions                  |                              |                                                                 |                          |                             |                          |                                                                                                    |  |

Dalla seconda interfaccia si può selezionare la natura del titolare (Pubblico – Privato) che deve essere visualizzata dall'utente regionale. Se si selezionano entrambe l'utente potrà vedere sia i titolari pubblici che i titolari privati; se invece si seleziona solo una delle due la visibilità sarà ristretta alla casistica selezionata.

| Refer. region. LR22 2002    | Sanitario e Salute Mentale                      |                       |              | Dettaglio | Elimina |
|-----------------------------|-------------------------------------------------|-----------------------|--------------|-----------|---------|
| Ufficio                     |                                                 |                       | Natura       |           |         |
| Unità Organizzativa Strutti | ure intermedie e socio - sanitarie territoriali | •                     | I            |           | ~       |
|                             |                                                 |                       | Pubblico     |           |         |
|                             |                                                 |                       | Privato<br>- |           |         |
|                             |                                                 | •                     |              |           | ~       |
|                             |                                                 | <ul> <li>•</li> </ul> |              |           |         |

## Workflow, Uffici e Utenti

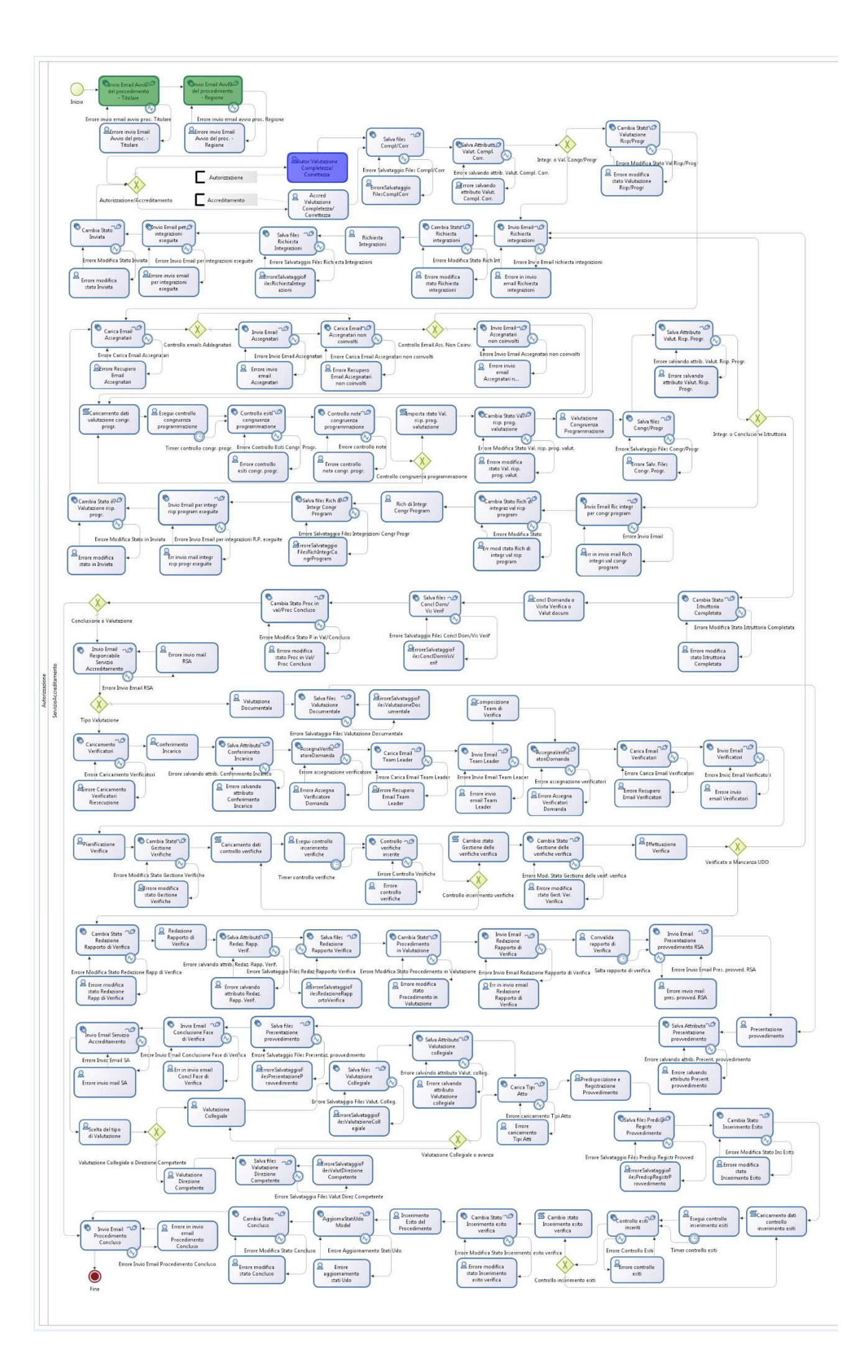

A livello di flusso, l'associazione Utente-Ufficio influenza le azioni che si possono fare. Se l'utente è collegato all'ufficio *Unità Organizzativa Accreditamento Strutture Sanitarie* può svolgere tutte le fasi del flusso tranne quelle relative a Conclusione Domanda, Visita di Verifica, Valutazione Documentale o Conferimento Incarico al Team Leader. Fasi che invece sono effettuate dall'utente collegato all'ufficio Responsabili Accreditamento.

Il team leader invece effettua le operazioni relative alla scelta dei verificatori, all'assegnazione dei requisiti ai verificatori, alla pianificazione e effettuazione della verifica e alla conclusione della verifica tramite la redazione del rapporto di verifica. Il team leader è scelto tra i Verificatori ed è indicato durante l'esecuzione del flusso nella domanda.